# **BEFORE YOU TEST:**

# Information for students preparing to take the HESI A2 admission assessment

- <u>Step 1:</u> Schedule to take the HESI A2 at any of the LMC Testing Centers by going to <u>https://www.lakemichigancollege.edu/placement/out-of-class-testing</u>
   Students must register for the exam at least **48 hours** in advance.
   The HESI A2 must be completed by the application deadline for Nursing (May 12<sup>th</sup>).
   It is **highly recommended** that students complete the HESI A2 during the fall semester before applying to the nursing program.
- <u>Step 2:</u> Create an Evolve account: See screen shots below for "Registering for HESI Testing & Remediation Resources"
- <u>Step 3:</u> Once you have created an Evolve account, call the Testing Center at: (269) 927-6173 to obtain a payment ID code for the HESI A2. Once you have received the payment code, login to your Evolve account, select *HESI Assessment-Student access>Payments.* Enter your payment ID code and billing information. The cost is approximately \$50. After payment confirmation, a proof of payment statement will be displayed and stored in your account under *Payment History.*
- <u>Step 4: PREPARE!-</u>There are many resources you can use to study for the HESI A2. LMC students are ONLY required to take the Reading Comprehension, Grammar, Vocabulary, and Critical Thinking portions of the exam. Please focus your studies on these areas. The LMC Napier Campus library has copies of <u>500 evolve reach (HESI)</u> <u>A2 questions to know by test day</u> can be checked out and used to prepare. You can also purchase the HESI study guide at:

https://evolve.elsevier.com/cs/product/9780323431132?role=student Other free online resources such as: <u>http://www.mometrix.com/academy/hesi-a2-test/</u> can be used.

- <u>Step 5:</u> Take the exam: Report to the appropriate Testing Center (Napier Campus: Room B-200, South Haven Campus: Room 123, Bertrand Crossing: Room 111) 15 minutes before your scheduled testing time. Students must present a photo ID to test; acceptable forms include passports, drivers' licenses, or student ID cards. Once you have checked in and logged in to the exam, you will have access to the entire HESI A2 exam, but you only need to take the Reading Comprehension, Grammar, Vocabulary, and Critical Thinking portions of the exam. The exam is not timed, but it may take you approximately 3 hours to complete the exam.
- <u>How do I pass?</u> Students must score a total composite score of at least 75 in order to pass and be eligible for the Nursing Program. Students will be able to see their score immediately after completing the exam. There is no minimum score required for the Critical Thinking exam. The score on this may be used to enhance your nursing application score.

- <u>Can I retake the exam?</u> If you do not achieve an overall composite score of 75 for the three sections (Reading Comprehension, Grammar, and Vocabulary) you may have ONE opportunity to retake the **entire** exam. Even if a student scores >75 on a subtest (such as Grammar) but does not achieve an overall composite score of 75, they must take the entire exam over. We recommend that you wait at least 60 days before retaking the exam. Students will be required to pay the full fee (approximately \$50) to retake the exam. Students will need to follow the procedure above to register for the second HESI A2. If you do not pass the second HESI A2, you are ineligible for admission into the nursing program. If you are not successful on two attempts to take the HESI A2, please contact the nursing department (nursing@lakemichigancollege.edu) to determine possible options for eligibility into the nursing program in the future.
- <u>What if I passed the HESI A2 in the past but did not get into the nursing program,</u> <u>do I have to take it again?</u> HESI A2 exam scores taken at LMC are valid for 5 years from the date they were taken. If a student took the HESI A2 at another institution, they must take it again at LMC for admission into the nursing program.
- <u>Anything else I should know?</u> Upon request, students with disabilities, with documentation on file in the Student Outreach and Support Services Office, will be provided special testing accommodations. Please contact the Testing Center to confirm accommodations once you have made your testing appointment. Students may request disability-related test accommodations through the Student Outreach and Support Services Office at (269) 927-8866.
- <u>Questions?</u> If you have questions about the testing process or the exam, please contact:
  - Kathleen Szymanski, Nursing Program Director, at: <u>nursing@lakemichigancollege.edu</u> or 269-927-8864
  - Testing Center at:
     (269) 927-6173 or <u>assessmentcenter@lakemichigancollege.edu</u>

### ELSEVIER evolve

# **Registering for HESI Testing & Remediation Resources**

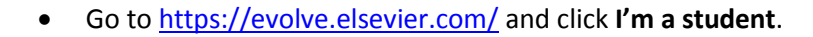

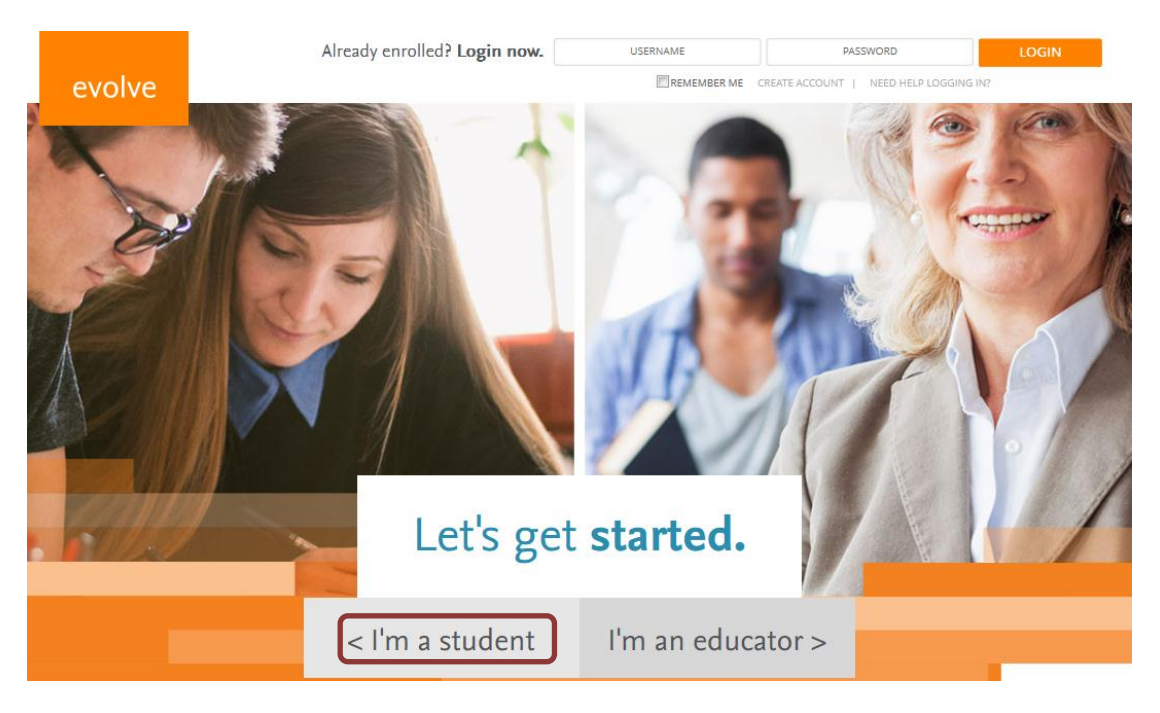

• Click Register for Results and Remediation.

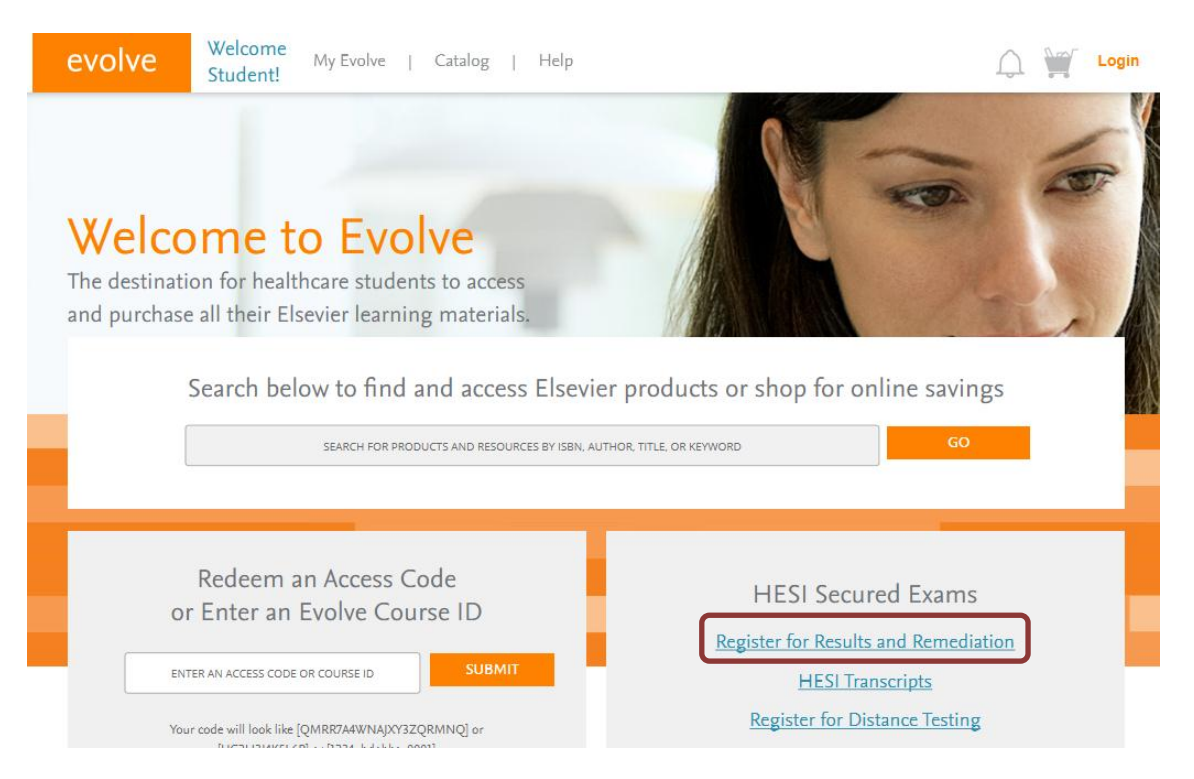

• On the right side of the page, click **Register for this Now**.

|                                                                                                    | HESI Assessment                                                                                                    |                                                                                                    |
|----------------------------------------------------------------------------------------------------|----------------------------------------------------------------------------------------------------|----------------------------------------------------------------------------------------------------|
| HESI Assessment                                                                                                    | HESI Registration                                                                                                    |                                                                                                    |
|                                                                                                    | By HESI                                                                                                    |                                                                                                    |
|                                                                                                    | Registering for HESI is required to take an exam, access reports and remediation, registering exams, and make exam and package payments. | ster for distance REGISTER<br>FOR THIS NOW                                                                                  |
|                                                                                                    | To add HESI Student Access to your new or existing Evolve Account, click the "button.                                                    | Register"                                                                                                    |
|                                                                                                    | If you have already registered for HESI, your scoring results and remediation can be ac<br>logging in to Evolve.                         | cessed by                                                                                                    |
| Click Redee evolve                                                                                                    | em/Checkout.<br>Icome<br>My Evolve   Catalog   Help SEARCH FOR PRC<br>dent!                                                              | DDUCTS AND RESOURCES GO                                                                                                    |
| Click Redee evolve Wel Stur                                                                                                    | em/Checkout.<br>Icome My Evolve   Catalog   Help SEARCH FOR PRO<br>dent!                                                                 | DDUCTS AND RESOURCES GO                                                                                                    |
| Click Redee evolve Wel Stur                                                                                                    | em/Checkout.<br>Icome My Evolve   Catalog   Help SEARCH FOR PRO                                                                          | Quantity Price                                                                                                    |
| <ul> <li>Click Redea</li> <li>Wel Stur</li> <li>MY CART</li> <li>MY CART</li> <li>MESI Regis<br/>HESI Assessi<br/>ISBN: 978145<br/>\$0.00</li> </ul>                                    | em/Checkout.<br>Icome My Evolve   Catalog   Help SEARCH FOR PRO<br>dent!<br>stration<br>ment<br>5728916   2012                           | Quantity       Price         1       \$0.00       Delete                                                                    |
| Click Redee Wel Stur Wel Stur MY CART  HESI Regit HESI Assess ISBN: 978145 S0.00  CONTINUE SHOPPIN                                                                                      | em/Checkout.<br>Icome My Evolve   Catalog   Help SEARCH FOR PRO<br>dent!<br>stration<br>ment<br>5728916   2012<br>NG                     | Quantity Price                                                                                                    |
| Click Redee      Wel Stur      Wel Stur      MY CART      HESI Regis HESI HESI HESI HESI HESI HESI S0.00      CONTINUE SHOPPII Enter your promotion co                                  | em/Checkout.<br>lcome My Evolve   Catalog   Help SEARCH FOR PRO<br>stration<br>ment<br>5728916   2012<br>NG<br>ode:                      | DDUCTS AND RESOURCES GO O O O                                                                                               |
| Click Redea      Vel     Stur      MY CART      HESI Regi:     HESI     HESI     HESI Assessi     ISBN:978145     S0.00      CONTINUE SHOPPIN  Enter your promotion co     08155     AP | em/Checkout.<br>lcome My Evolve   Catalog   Help SEARCH FOR PRO<br>stration<br>ment<br>5728916   2012<br>NG<br>bde:<br>PLY               | Quantity Price          1       \$0.00       Delete         Discount/Promotion:       \$0.00         SUBTOTAL:       \$0.00 |

• If you have an existing Evolve account, enter your login details on the right and click **Login**. If you do not have an account, fill in the form on the left and click **Continue**.

| evolve              | Welcome My Evolve   Catalog   Help Student!                             | PRODUCTS AND RESOURCES GO 🎧 🎬 Login |
|---------------------|-------------------------------------------------------------------------|-------------------------------------|
| New to E            | volve? Create an account!                                               | Have an account?                    |
| Tell us about       | you:                                                                    | Username                            |
| First Name          | Last Name                                                               | Password                            |
| Email Address       | Confirm Email                                                           | Remember Me                         |
| Password            | Confirm Password                                                        | LOGIN                               |
| Must be at least 7  | characters                                                              |                                     |
| Tell us about       | your institution:                                                       |                                     |
| 🔲 I'm not affiliate | d with an institution                                                   |                                     |
| Institution Count   | ry Institution State V City                                             |                                     |
| Institution Name    |                                                                         |                                     |
| Program Type        | Year of Graduation Student ID (optional)                                |                                     |
| Stay connected      | Do the first to know shout new publications, products and evolution off |                                     |

I YES, I wish to receive special offers and promotions from Elsevier Inc. about relevant products or services.

| CONTINUE |
|----------|

• Next, read the Registered User Agreement. Click the box next to **Yes**, I accept the Registered User Agreement and then **Submit** in the bottom right corner.

| evolve        | Welcome<br>Student Charlotte!      | My Evolve | Catalog  | Help    | SEARCH FOR PRODUCTS AND RESOURCES | 🚾 රූ 🖞 උ                 |
|---------------|------------------------------------|-----------|----------|---------|-----------------------------------|--------------------------|
| н му с        | ART 1. REVIEW                      | & SUBMIT  | 2. CONFI | RMATION |                                   |                          |
|               |                                    |           |          |         | Quantity                          | Price                    |
|               | HESI Registration                  |           |          |         | 1                                 | \$0.00 Delete            |
| [             | HESIAssessment                     |           |          |         |                                   |                          |
|               | SBN:9781455728916   2012<br>\$0.00 |           |          |         |                                   |                          |
|               |                                    |           |          |         |                                   |                          |
|               |                                    |           |          |         |                                   |                          |
|               |                                    |           |          |         | Yes, I accept the Reg             | gistered User Agreement. |
| Enter your pr | omotion code:                      |           |          |         | Disc                              | ount/Promotion: \$0.00   |
| 08155         | APPLY                              |           |          |         | Estima                            | ated Tax (0.00%): \$0.00 |
|               |                                    |           |          |         |                                   | TOTAL: \$0.00            |
|               |                                    |           |          |         |                                   |                          |
|               |                                    |           |          |         |                                   |                          |

• When the confirmation screen is displayed, click the My Evolve link at the top of the page.

| evolve                                             | Welcome<br>Student Charlotte! My Evolve   Catalog   Help                                                                                                    | SEARCH FOR PRODUCTS AND RESOL               | irces GO 🎧 🥁 🤗          |
|----------------------------------------------------|----------------------------------------------------------------------------------------------------|---------------------------------------------|-------------------------|
|                                                    | RT 🗸 1. REVIEW & SUBMIT 2. CONFIRMATION                                                                                                    |                                             |                         |
| HESI GARRANGE<br>HE<br>ISI<br>\$0                  | ESI Registration<br>ESI<br>ESIAssessment<br>BN: 9781455728916   2012<br>.00                                                                                                    | Quantity Price                              | Order Number<br>5414101 |
| You are now re<br>Account and s<br>section in your | egistered for a student HESI account. You can access your log in cred-<br>selecting Account Settings. When you return to My Evolve you will see<br>r Content List. Click the link for "Student Access" to get started. | entials by clicking My<br>a HESI Assessment |                         |
|                                                    | Promotion                                                                                                    | code used: 08155                            |                         |

• The link to your HESI Assessment Student Access will be listed on the My Evolve page.

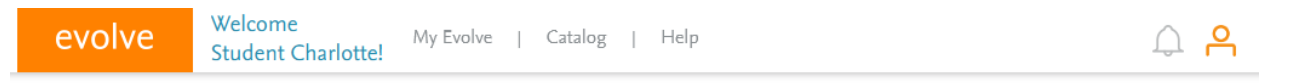

Visit the Evolve Catalog to find, purchase, or register for new content!

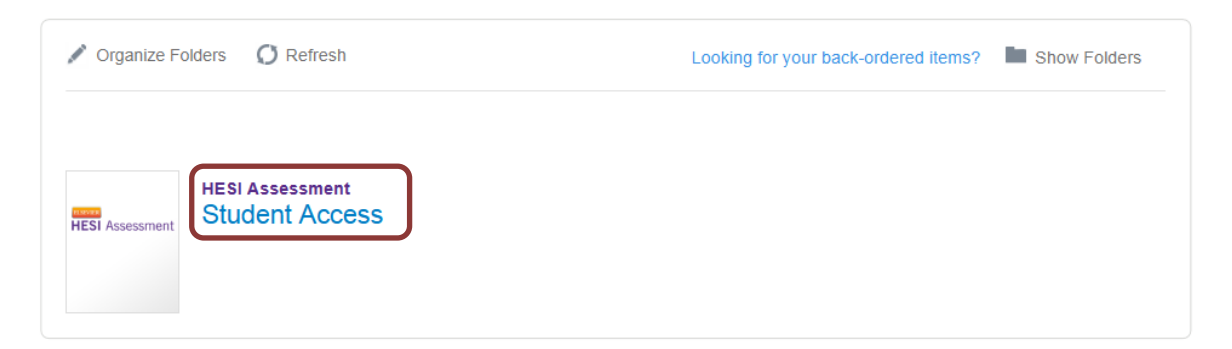

If you have registered a new account, an e-mail containing your username and password, will be ٠ sent to the email address entered on the Personal Information screen. To access this information

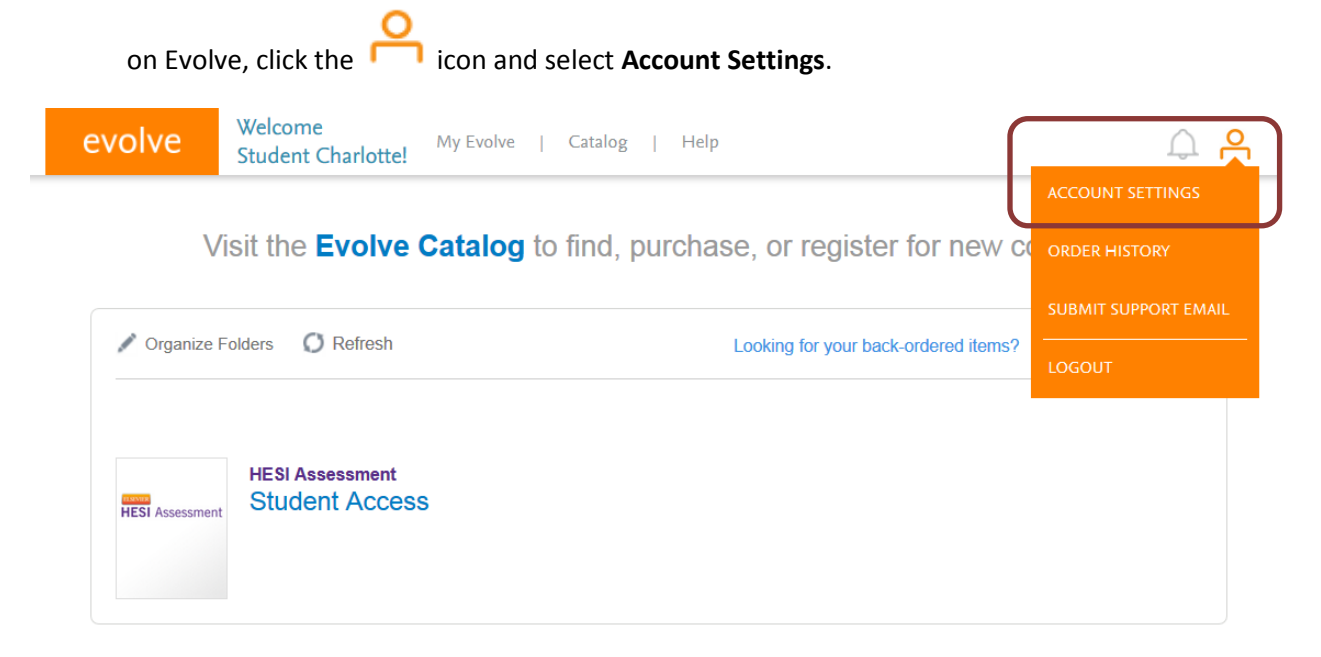

Your username will be listed on the Account Settings page.

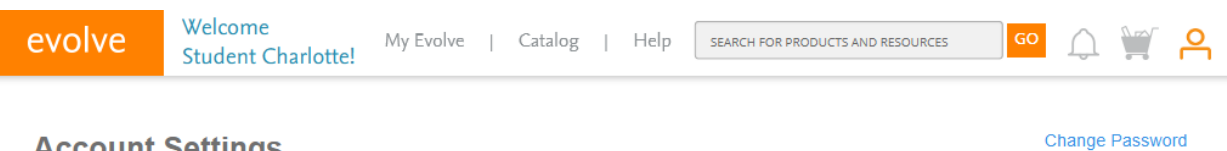

#### **Account Settings**

| You:            |  |
|-----------------|--|
| Username        |  |
| studentusername |  |